Job Aid: Cloning and Sharing Trips in Concur Travel

**Cloning a Trip** in Concur Travel starts a booking process with the identical parameters of an existing itinerary. You can then modify those parameters as needed. You can clone an itinerary for yourself or on behalf of anyone that has selected you as a Travel Delegate in their Concur Profile. Those that have the role as Travel Arranger can Clone Trips for Guests.

**Sharing a Trip** in Concur Travel sends an email to the Invitee and adds a travel alert to the Invitee's Travel home page. The Invitee can then book a trip, starting with the same parameters as the shared trip and modify as needed. You can Share a Trip with any Concur Traveler at the University, regardless of role.

#### **Cloning a Trip**

1. View the trip you want clone under the Upcoming Trips tab.

| Travel Arrangers Trip Library Templates                                              | Tools                                  |                                                             |            |            |             |
|--------------------------------------------------------------------------------------|----------------------------------------|-------------------------------------------------------------|------------|------------|-------------|
| Booking for myself     Book for a guest                                              | Travel Alerts                          |                                                             |            |            |             |
|                                                                                      | You have unused tickets                |                                                             |            |            |             |
|                                                                                      | Company Notes Upcoming Trips           |                                                             |            |            |             |
| Mixed Flight/Train Search                                                            | Trip Name/Description                  | Status                                                      | Start Date | End Date   | Action      |
| Round Trip One Way Multi City                                                        | Trip from New York to Atlanta (DSKBUG) | On hold by user<br>Trip will be automatically cancelled at: | 12/01/2020 | 12/01/2020 | Cancel Trip |
| Departure city, airport or train station                                             |                                        | 04/03/2020 11:00 pm Eastern                                 |            |            |             |
|                                                                                      |                                        |                                                             |            |            |             |
| Arrival city, airport or train station<br>Find an airport   Select multiple airports |                                        |                                                             |            |            |             |
|                                                                                      |                                        |                                                             |            |            |             |
|                                                                                      |                                        |                                                             |            |            |             |

2. Click the Trip Name/Description to view the Travel Details.

| Trip Summary                                                                                 |                                                                                                    | инэ.<br>И                                                                                                    |                       |
|----------------------------------------------------------------------------------------------|----------------------------------------------------------------------------------------------------|----------------------------------------------------------------------------------------------------|-----------------------|
| Finalize Trip<br>Review Travel Details<br>Enter Trip Information<br>Submit Trip Confirmation | I want to<br>Print linerary<br>E-mail linerary<br>Come Trup History<br>Create Template<br>Chore Trup<br>Cancel Entre Trup | V<br>Trip Name: Trip from New York to Atlanta (E89)<br>Start Date: December 01, 2020<br>End Date: December 01, 2020<br>Created: April 02, 2020, William Never (Modiffed: April 02, 2020)<br>Description: (No Description Available) (Eas)<br>Agency Record Locator: DSKBUG<br>Passengers: William Testa Never<br>Total Estimated Cost: \$103.22 USD (Details) | Add to your Itinerary |
|                                                                                              |                                                                                                    | Inis trip is on hold. The last time to send it to your agency<br>is: 04/03/2020 11:00 PM Eastern Change frequent flyer program                                                                                                    |                       |

- 3. Click Clone Trip from the I want to list. The Clone Trip screen appears.
- 4. Select from **Book for traveler** dropdown. The list consists of those travelers that have made you a Travel Delegate in their Concur Profile. If you have the role of a Travel Arranger, you see the option for Guest Traveler.

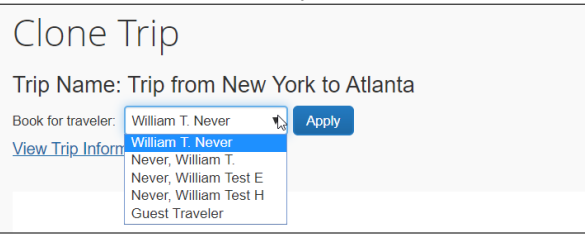

Job Aid: Cloning and Sharing Trips in Concur Travel

#### 5. Select to **Search for these specific flights** to search for that exact flight indicate below.

| part Date:<br>12/01/2020 | New York LaGuardia Airport, New York, NY, United States of America (LGA) to A<br>Hartsfield-Jackson Intl Airport, Atlanta, GA, United States of America (ATL) | tlanta |
|--------------------------|----------------------------------------------------------------------------------------------------|--------|
|                          | Anterioran Anteriora (ASY Fright Rentine) 4404 Depart Anterio, 40 Ann (LOURDIN) 🖬                                                                             |        |
|                          |                                                                                                    |        |

Or, I would like to do a general search based on the Trip destination with different flight options.

Search for these specific flights I would like to do a general search

| Depart Date:   |     |                 |  |
|----------------|-----|-----------------|--|
| 12/01/2020     |     |                 |  |
| Depart Time:   |     |                 |  |
| Depart After V | 9AM | ▼ +/- 2 ▼ hours |  |

In our example, we will select to **Search for these specific flights** so that we can book the same flight for our traveler.

6. Click Next. The dropdown option appears to select fare class. Select if desired.

| Search for these specific flights I would like to do a general search | rch 🔲 Refundable only air fares                                                                                                    |
|-----------------------------------------------------------------------|----------------------------------------------------------------------------------------------------|
| Depart Date:                                                          | New York LaGuardia Airport, New York, NY, United States of America (LGA) to Atlanta Hartsfield-Jackson Intl Airport, Atlanta, GA, United States of America (ATL) American Airlines (AA) Flight Number 4484 Depart After 9:40 AM |
|                                                                       | Cancel Next                                                                                                    |

7. Click Next. The matching search result appear.

| Total Estimated Cost                                            | Hide matrix Print     | / Email                            |                                 |                      |                 |                     |
|-----------------------------------------------------------------|-----------------------|------------------------------------|---------------------------------|----------------------|-----------------|---------------------|
| Air USD 103.22<br>TotalUSD 103.22                               | All<br>147 results    | <b>A</b><br>Delta                  | American<br>Airlines            | <b>N</b> United      | 🔻<br>Multiple   | Linear<br>Air       |
| Change Search                                                   |                       | Preferred                          |                                 |                      |                 |                     |
| From<br>LGA - New York LaGuardia Airport - New York, NY         | Nonstop<br>7 results  | 5 results                          | 1 results                       | 1 results            | -               | -                   |
| To<br>ATL - Atlanta Hartsfield-Jackson Intil Airport - Atlanta, | 1 stop<br>78 results  | 39 results                         | 13 results                      | 19 results           | 7 results       | -                   |
| Find an airport   Select multiple airports Depart               | 2 stops<br>62 results | 12 results                         | 36 results                      | 13 results           | -               | 1 results           |
| 12/01/2020 dep • 09:00 an • ±2 •                                | Selected Fa           | re                                 |                                 |                      |                 |                     |
| Economy class                                                   | Amer                  | ican                               |                                 |                      |                 | Remove \$           |
| Specify a carrier  Refundable only air fares                    | Airline               | 09:40a L                           | $GA \rightarrow 12:07p ATL$     | Nonstop              | 2h 27m 🛕        | View Fares          |
| Search                                                          |                       | <sup>1</sup> American Air<br>EAGLE | lines 4484 operated by REPUBLIC | CAIRWAYS AS AMERICAN |                 |                     |
|                                                                 | Least Cost Log        | jical Fare                         |                                 |                      |                 | Show all details    |
| Segment: 1 - Tue, Dec 1                                         |                       |                                    |                                 |                      |                 |                     |
| Depart 07:00 A - 11:00 A                                        | Shop by Fares         | Shop by Schedul                    | e                               |                      |                 |                     |
| Arrive 09:35 A - 11:02 P                                        | Available Flights     | Tue, Dec 1 09:00 A ± ho            | urs                             |                      |                 |                     |
|                                                                 |                       |                                    |                                 |                      | Displaying: 146 | out of 147 results. |

8. Make your selection, reserve and purchase tickets as you would normally. **Note:** *You are acting as the Traveler you selected when beginning to Clone the Trip.* 

Job Aid: Cloning and Sharing Trips in Concur Travel

#### **Sharing a Trip**

1. View the trip you want Share under the **Upcoming Trips** tab.

|                                                                                                    |                                        |                                                                                            |            |            | Help 🗕      |
|----------------------------------------------------------------------------------------------------|----------------------------------------|--------------------------------------------------------------------------------------------|------------|------------|-------------|
| SAP Concur C Travel App Center                                                                                                    |                                        |                                                                                            |            |            | Profile 🗕 💄 |
| Travel Arrangers Trip Library Templates                                                                                                    | Tools                                  |                                                                                            |            |            |             |
| Sooking for myself   Book for a guest                                                                                                    | Travel Alerts                          |                                                                                            |            |            |             |
| ♠ 🕿 🛏 😡                                                                                                    | You have unused tickets                |                                                                                            |            |            |             |
| Mixed Flight/Train Search                                                                                                    | Trip Name/Description                  | Status                                                                                     | Start Date | End Date   | Action      |
| From O                                                                                                    | Trip from New York to Atlanta (DSKBUG) | On hold by user<br>Trip will be automatically cancelled at:<br>04/03/2020 11:00 pm Eastern | 12/01/2020 | 12/01/2020 | Cancel Trip |
| Experiment of the second second |                                        |                                                                                            |            |            |             |
| Arrival city, airport or train station<br>Find an airport   Select multiple airports                                                                                                    |                                        |                                                                                            |            |            |             |
|                                                                                                    |                                        |                                                                                            |            |            |             |
| Search                                                                                                    |                                        |                                                                                            |            |            |             |
| Show More                                                                                                    |                                        |                                                                                            |            |            |             |

2. Click the Trip Name/Description to view the Travel Details.

| Trip Summary                                                                | Travel Deta                                                                                                    | ails                                                                                                    |                       |
|-----------------------------------------------------------------------------|----------------------------------------------------------------------------------------------------|----------------------------------------------------------------------------------------------------|-----------------------|
| Finalize Trip                                                               | TRIP OVERVIEW                                                                                                    | v                                                                                                    |                       |
| Review Travel Details<br>Enter Trip Information<br>Submit Trip Confirmation | I want to<br>Print timerary<br>Open in Outlook<br>View Trip History<br>Create Template<br>Clore Trip<br>Stare Trip<br>Cancel Entire Trip | Trip Name: Trip from New York to Atlanta (Eds)<br>Start Date: December 01, 2020<br>End Date: December 01, 2020<br>Created: April 02, 2020, William Never (Modiffied: April 02, 2020)<br>Description: (No Description Available) (Eds)<br>Agency Record Locator: DSKBUG<br>Passengers: William Testa Never<br>Total Estimated Cost: \$103.22 USD (Details)<br>Total Estimated Cost: \$103.22 USD (Details)<br>It is trip is on hold. The last time to send it to your agency<br>is: 04/03/2020 11:00 PM Eastime | Add to your ltinerary |
|                                                                             | RESERVATIONS                                                                                                    | 3                                                                                                    |                       |

3. Click Share Trip from the I want to list. The Share Trip screen appears.

| Share this trip with:       | ez2248@columb | bia.edu    | ок | Cancel  |            |            |
|-----------------------------|---------------|------------|----|---------|------------|------------|
| Trip Name                   |               | Fare Quote |    | Locator | Start Date | End Date   |
| Trip from New York to Atlan | ta            | USD103.22  |    | DSKBUG  | 12/01/2020 | 12/01/2020 |
|                             |               |            |    |         |            |            |
|                             |               |            |    |         |            |            |
|                             | Sha           | re Trip    |    | Cancel  |            |            |
|                             | Sha           | re Trip    |    | Cancel  |            |            |

- 4. Enter the email address of the Concur Traveler for whom you want to Share this Trip with.
- 5. Type any optional Invitation comments and click Share Trip.

Job Aid: Cloning and Sharing Trips in Concur Travel

# **Getting Help**

Please contact the Finance Service Center http://finance.columbia.edu/content/finance-service-center

You can log an incident or request a service via Service Now <u>https://columbia.service-now.com</u>

Or, you can contact the Service Center by phone: (212) 854-2122